## <u>Attachmet সহ মেইল আসবে mobile inbox এ text message এর</u> <u>মত</u>

টিউন করেছেন : Faisal প্রকাশিত হয়েছে : ১৭ জুলাই, ২০১১ | 1,113 বার দেখা হয়েছে | 뺵37

আমি যদি এখন কাউকে জিজ্ঞেস করি আপনি মোবাইল এ ই মেইল চেক করেন কিভাবে সবাই ১ টাই উত্তর দিবেন তা হল মোবাইলে ব্রাউজার ওপেন করি <u>www.yahoo.com</u> এ যাই Login করি inbox এ যাই তারপর মেইল চেক করি । কিন্তু আজকের পর থেকে আর আপনাকে এত কষ্ট করতে হবেনা শুধু message ইনবক্স এ যাবেন তারপর ই মেইল ইনবক্স টা চেক করবেন । তাহলে চলেন কাজ শুরু করে দেই । আগেই বলে রাখি এখানে আমি শুধু YAHOO/ GMAIL configure করা দেখাব NOKIA মোবাইল এ । আশুন এবার কাজে যাই । প্রথমে আপনার মোবাইলে এ প্রবেশ করুন তারপর tools এ প্রবেশ করুন

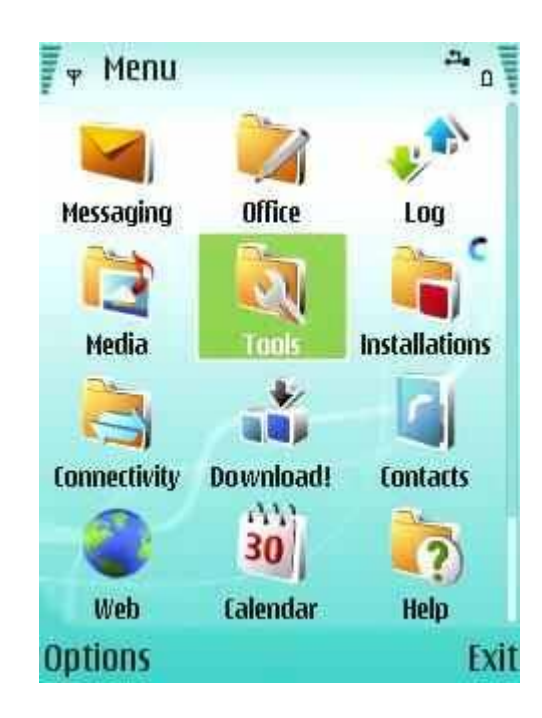

এরপর যাদুর কাঠি স্বর্ণ কালার তারাSett. Wizard এ ক্লিক করুন। এথানে ১ টা কথা বলে রাখি অনেকের মোবাইল এ tools নামে কোন অপশন নাই তারা Setting এ যাবেন আবার অনেকের tools এর ভিতর setting এবং setting এর ভিতর এই তারা থাকে যাই হোক হয় tools না হয় setting এই দুই জায়গা থেকে যে কোন ১ জায়গায় পাবেন।

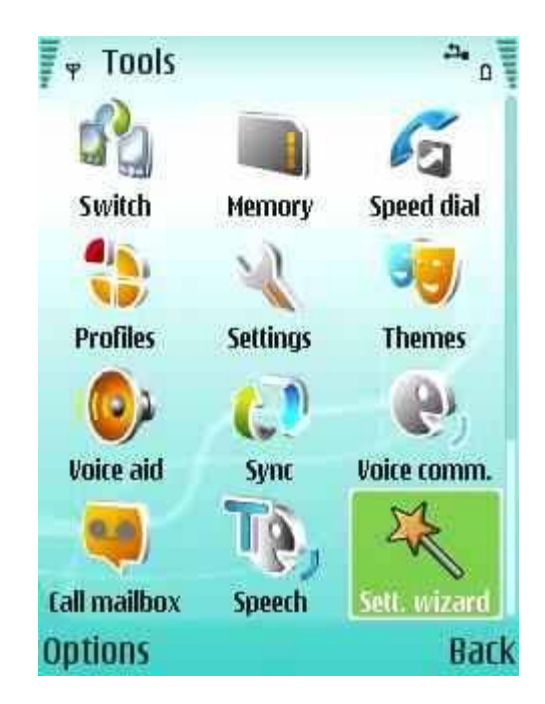

এরপর E Mail Setup এ ক্লিক করুন

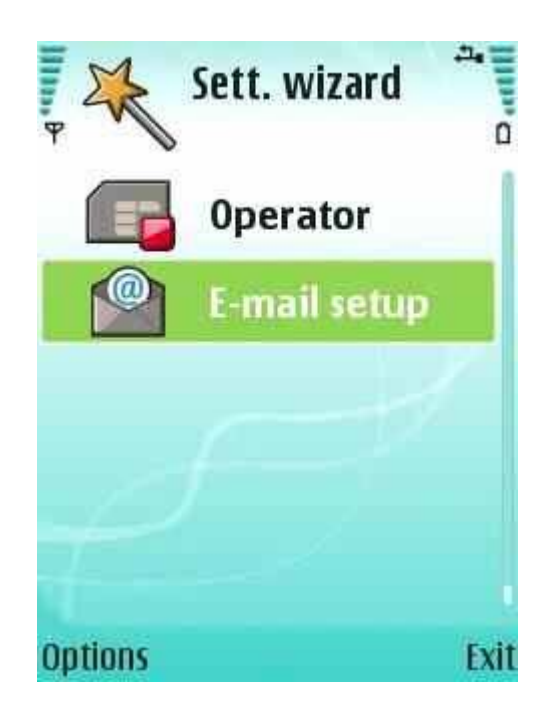

এবার Start চাপুন

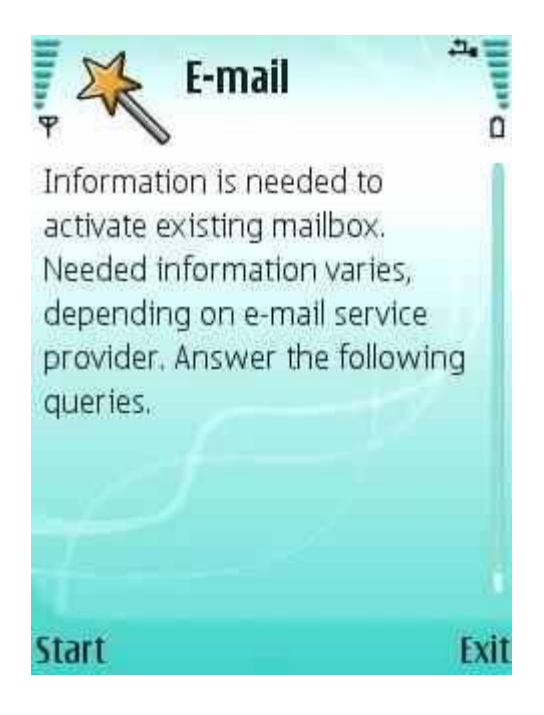

Allow connection আসলে Yes করুন

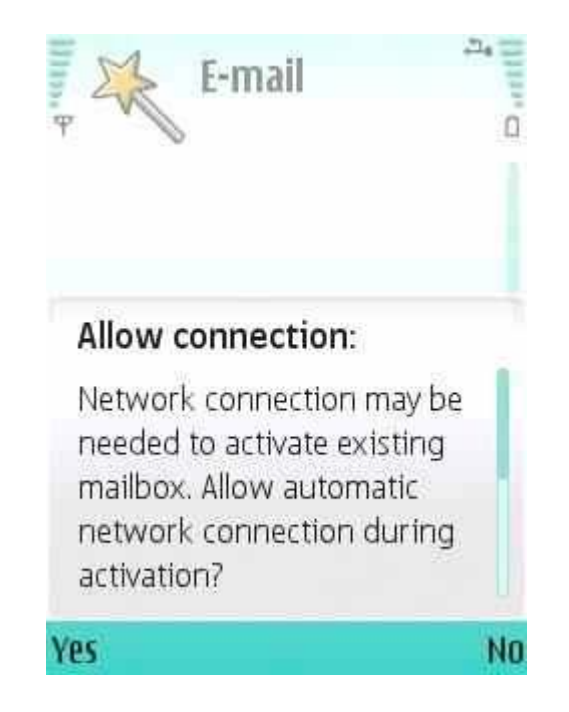

E mail Address এ আপনার Yahoo/Gmail ID দিন এবং ok করুন

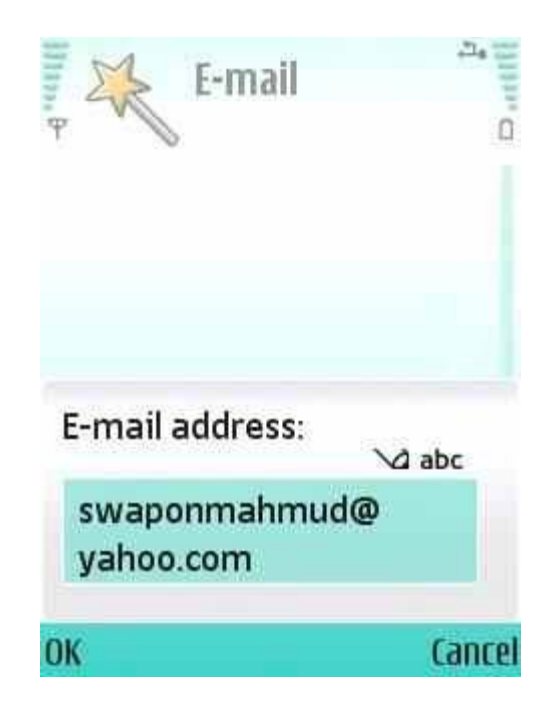

Password এর জায়গায় Password দিন ok করুন

দেখবেন আপনার mail configure হইতেছে